#### Proceso de facturación SAP Business Network

1.- Dentro del portal, es necesario ingresar en Crear/Create y seleccionar la opción de Documento Externo/External Document

| a more was | Coller - Addition - Ind                                                                                                    | idos - Agraves - Galala                                                                                                    | g Repub Homoree | *                                                   |                                                                                                    |              | Online Se                   |
|------------|----------------------------------------------------------------------------------------------------|----------------------------------------------------------------------------------------------------|-----------------|-----------------------------------------------------|----------------------------------------------------------------------------------------------------|--------------|-----------------------------|
| 1000       | 0                                                                                                    |                                                                                                    | E               |                                                     |                                                                                                    | Test         | CSV Deveload                |
| 1992       |                                                                                                    | Orders and Rohman 😽                                                                                                    | Santa 1257 v    | Gathath v: Derive                                   | P 4                                                                                                   | Panding      | Queve Templates             |
|            |                                                                                                    | 1-1-                                                                                                    | STARS.          | MALK .                                              | 1 1 M                                                                                                 | Notituat     | Dermanet Arikie             |
|            | Oversition Gatting starting                                                                                                    | 0                                                                                                    |                 |                                                     |                                                                                                    | CIT Up       | at Archive Document         |
|            | 01                                                                                                    | 4 -7                                                                                                    | 2               | 2                                                   |                                                                                                    | Onler D      | ordernation Download Status |
|            | 21                                                                                                    | 1/                                                                                                    | 2               | 2                                                   | 4                                                                                                    |              | intered Transactory         |
|            | trains.                                                                                                    | Orthern In onytonia                                                                                                    | Privations      | Name to continue                                    | 340 Million (10 1979)                                                                                 | his External | Document Conent Trateactio  |
|            | (at 10,045)                                                                                                    | 6-801 14 19645                                                                                                    | sau Maren       | 5480 31 3949                                        | Hall States                                                                                           | -            |                             |
|            | mA molecte man                                                                                                    | and the second second s |                 |                                                     |                                                                                                    |              |                             |
|            | work the se                                                                                                    | and w                                                                                                    | Marcal BL       | Purchase orders (at                                 | i houte - instea aging                                                                                |              |                             |
|            | Activity face at a                                                                                                    | and w an communitie                                                                                                    |                 | Purchase orders Lar<br>\$127 K                      | 10000 - Including -                                                                                   | 3K.          |                             |
|            | Actually freed and an<br>Actually freed and an<br>Actually freed and an<br>Actually freed and<br>Accurate and<br>Accurate an<br>Accurate an<br>Accurate an<br>Accurate an<br>Ac | All The Annual State                                                                                                    | Marcal (B)<br>  | Purchase orders the<br>\$127 the                    | 10000 - Insta agre<br>\$82.8                                                                          | 3 K.         |                             |
|            | Aduly teel AL -                                                                                                    | and w an contract                                                                                                    | New of 18       | Purchase orders (ar<br>\$127 (=<br>state            | i houte - Insola aging<br>\$82.8                                                                      | 35.          |                             |
|            | Actually here all an annual account of an annual account of an annual ac                                                                                                    | and w gy communities                                                                                                    | Ver d (8)       | Purchase orders (ar<br>\$127 K<br>six<br>six<br>six | i anorete - Freche aging<br>\$82.6<br>inn<br>inn<br>inn<br>inn<br>inn<br>inn<br>inn                   | 3K.          |                             |
|            | Actually freed AE ar-                                                                                                    | and w an contract<br>and ( press, 2011                                                                                                    | View of 18<br>  | Purchase orders                                     | incode - Incode aging<br>\$82.8<br>000<br>000<br>000<br>000<br>000<br>000<br>000<br>000<br>000<br>0   | 35           |                             |
|            | Activity fixed and a<br>Activity fixed and a<br>Conferenceatived<br>Accuracy and a<br>Accuracy and a                                                                                                    | 20 mi / 5.400 . 10 m<br>20 mi / 5.400 . 10 m<br>20 mi / 5.400 . 10 m<br>20 mi / 5.400 . 10 m                                                                                                    | View of 18<br>  | Purchase orders                                     | Trecks aging<br>\$82.8<br>000<br>000<br>000<br>000<br>000<br>000<br>000<br>000<br>000<br>0            | 3 K.         |                             |
|            | Activity Weiczgetts Contact<br>Activity Twee All Sec<br>Contact measured<br>Activity Twee Activity<br>Activity Twee Activity<br>Activity                                                                                                    | 10 PH   Borns - 10 ST                                                                                                    | View of 18<br>  | Furchase orders                                     | incodes - Incodes aging<br>\$82.8<br>000<br>000<br>000<br>000<br>000<br>000<br>000<br>000<br>000<br>0 | B K          |                             |

## 2.- Seleccionar archivo CFDI y seleccionar la opcion de Add y seleccionar Next

| SAP Business Network + Entreprise Account The work          | ୟ ଓ 🧓 |
|-------------------------------------------------------------|-------|
| External Document Upload                                    | Not   |
| Select Deciserent Type CPD institut 👳                       |       |
| Opland Decement  Braves. MARKET 2111711 MAR20 2021 and  And |       |
|                                                             | No.   |

3.- En la siguiente pantalla, se valida el archivo que se agregó, si todo esta correcto, se ve el mensaje indicandolo, y se debe seleccionar Next

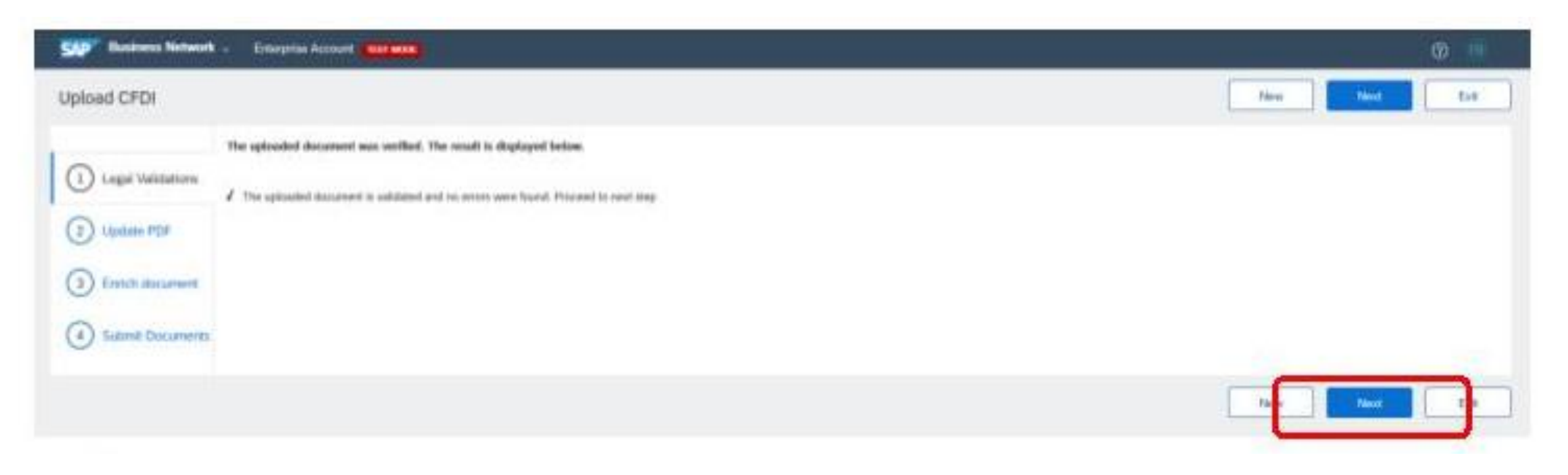

Nota.- En caso de error, se debe revisar el archivo que se anexo, el Sistema debe indicar el motivo del rechazo/error, por lo que se deben realizar las correciones necesarias, antes de continuar.

## 4.- En esta pantalla, el Sistema genera por default un archivo PDF, el cual se puede utilizar en caso que proveedor no quiera anexar su propio PDF

| SAPT Business Network                                                       | - Enterprise Account Into MAR                                                                                                    |     |          |      | 0 🕕 |
|-----------------------------------------------------------------------------|----------------------------------------------------------------------------------------------------|-----|----------|------|-----|
| Upload CFDI                                                                 |                                                                                                    |     | Previous | Next | Eil |
| Legal Validations     Legal Validations     Update PDF     Submit Documents | This page allows you to upload your own invoice PDP. Alternatively, you may use the auto-generated PDP and proceed to the next step. Auto generated PDP COMPROBANTE_4_0_MARBOO112RW2_FPD131218KG7_CPO2133713.pdf  User Attachments Attach PDP for your invoice (optional) Browse No file selected. | Add |          |      |     |
|                                                                             |                                                                                                    |     | Pre-cus  | Next | -   |

Si proveedor quiere agregar su PDF puede hacerlo, en el recuadro de "Browse", seleccionar archivo y presionar Add

5. En la siguiente pantalla, se nos pide "enriquecer" el Sistema con información de la orden de compra.

| SAP Business Network | - Enterprise Account |                              |    |                         |                 |                    |              |                   |             |      | 3           | 69 |
|----------------------|----------------------|------------------------------|----|-------------------------|-----------------|--------------------|--------------|-------------------|-------------|------|-------------|----|
| Upload CFDI          |                      |                              |    |                         |                 |                    |              |                   | Previous    | Next |             | ba |
|                      | Document Refere      | nces                         |    |                         |                 |                    |              |                   |             |      |             |    |
| 0.00                 | Purchase Order:      | 4500000296                   | 1  | Invoice Number(Credit   |                 |                    |              | Goods Receipt:    |             |      |             |    |
| (2) Update PDF       | Service Entry Sheet: | 554500000386                 | J  | Service Start Date:     | 22 Jun 2023     | <b>1</b>           |              | Service End Date: | 22 Jun 2023 | m    |             |    |
| 3 Enrich document    | Salas Nota:          |                              |    | Internal Reference:     |                 |                    |              | Contract          |             |      |             |    |
| Submit Documents     | Line Item Referen    | ces                          |    |                         |                 |                    |              |                   |             |      |             |    |
|                      | Line number          | Line Item reference Item Key | De | scription               |                 |                    |              |                   | Quantity    |      | Amount      |    |
|                      | 1                    | 10 81112400                  | AR | RENDAMIENTO DE EQUIPO D | E COMPUTO RECON | IGURACIÓN Y PUESTA | A PUNTO EQUI | POS               | 269.000000  |      | 107600.0000 |    |
|                      |                      |                              |    |                         |                 |                    |              |                   | Previous    | Next | B           |    |

Se debe agregar el número de orden de compra asociado a la factura, en caso de ser necesario, se puede agregar la información de la hoja de entrada de servicio, si este documento no lo solicita su Cliente, no es necesario llenarlo, y se puede dejar en blanco.

En el apartado de líneas de factura, se debe agregar la información como aparece en la orden de compra, pueden aparecer las lineas como: 10,20,30. Al final se debe presionar la opción Next

# 6. En esta pantalla se para validar que los archivos que se van a enviar sean los correctos. Se debe presionar Submit / Enviar

| SAP Business Network - Enterprise Account                                                                                                    |                                                                                                    | Ø 🖲                      |
|----------------------------------------------------------------------------------------------------|----------------------------------------------------------------------------------------------------|--------------------------|
| Upload CFDI                                                                                                    |                                                                                                    | Previous New Submit Exit |
| Image: Legal Validations     Submit Ecoument       UUIO     Series       Polic     Buyer Tax ID       Update PDF     Suppler Tax ID       Enrich document     CPDI Document       System generated PDF     System generated PDF | E9508686-C469-116D-916C-3F23F48D7A66<br>CFD<br>2113713<br>FPD131218K67<br>MAI9001128W2<br>MAINBIT.2133713.MAR20.2023.xml *<br>COMPROBANTE_4_0_MAI600112RW2_FPD131218K67_CFD2133713.pdf * |                          |
|                                                                                                    |                                                                                                    | Previous No. Submit Et   |

### 7. En esta pantalla, se recibe mensaje indicando que la factura fue enviada. Presionar Exit / Salir

| SAP Business Network -                                                                                                    | Enterprise Account                                                                                                    |                                                                                                    |      | 0 📵 |
|----------------------------------------------------------------------------------------------------|----------------------------------------------------------------------------------------------------|----------------------------------------------------------------------------------------------------|------|-----|
| Upload CFDI                                                                                                    |                                                                                                    |                                                                                                    | Ext  | New |
| Legal Validations     Set     Fol     D     U     Set     Fol     D     C     C     Su     O     Su     Su | domit Document<br>JID<br>ries<br>80<br>Tex ID<br>pplier Tex ID<br>DI Document<br>stem: generated PDF<br>ecoment successfully submitted for business with | E95D858E-C4E9-11ED-016C-3723F46D7AE6<br>CFD<br>2133713<br>FFD0332258K07<br>MAR00112RW2<br>MAINDIT_2133713 MAR20_2023.wnl \v<br>COMPROBANTE_4_0_MAR00112RW2_FPD131218NG7_CFD2133713.pdf \v<br>Automs. See results in outbox folder. |      |     |
|                                                                                                    |                                                                                                    |                                                                                                    | Da I | )   |

Al presionar Exit / Salir, el resultado de la factura se puede verificar en la pantalla principal